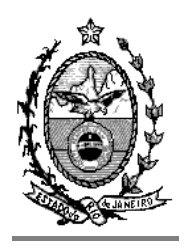

**TRIBUNAL DE JUSTIÇA DO ESTADO DO RIO DE JANEIRO** DGTEC – Diretoria Geral de Tecnologia da Informação DERUS – Departamento de Relacionamento com o Usuário

#### Dica da semana - CADASTRAMENTO DE MOTIVO DE PERMANÊNCIA DOS PROCESSOS NÃO SENTENCIADOS DA META 2 CNJ 2009 E 2010

Imprima o Relatório dos processos não sentenciados da Meta 2 CNJ 2009 e/ou 2010 no Menu: "Impressão-Processos-Processos não Sentenciados Meta 2".

| Tribunal de Justiça do Estado                          | do Rio de Ja   | neiro                  |                                                          | Emissão: 06/12/2011                            |                                  |                  |          |
|--------------------------------------------------------|----------------|------------------------|----------------------------------------------------------|------------------------------------------------|----------------------------------|------------------|----------|
| Comarca de São João de Me<br>Cartório da 1ª Vara Cível | riti           |                        |                                                          |                                                |                                  |                  |          |
|                                                        |                | Processos              | s Não Sentenciados - Me                                  | eta 2 CNJ                                      |                                  |                  |          |
|                                                        |                | Processos distri       | buídos até 31/12/2005 -                                  | Meta 2 de 2009                                 |                                  |                  |          |
| Localização                                            | Competência    | Classe                 | An da mente<br>Partes                                    | Inic. And. Fim And.                            | Distribuição                     | Dist.p/Serv.     | Situação |
| 0000008-61.1950.8.19.0054                              | Ciel           | Procedimento Ordinário | Digitação de Documentos<br>Autor: Ana                    | 10/11/2011                                     | 10/11/1950                       | 10/11/1950       | Ativa    |
| Localização:                                           |                |                        |                                                          |                                                |                                  |                  |          |
| 0000038-95.1970.8.19.0054<br>(1970.054.032514-3)       | Família        | Procedimento Ordinário | Autor: Imperial Incorporação e (                         | Construcao X Réu: Cafe e Charutar              | 04/04/1970<br>ia Primeiro Distro | 04/04/1970<br>Me | Baixada  |
| Localização:                                           |                |                        |                                                          |                                                |                                  |                  |          |
| 0007202-71.1994.8.19.0054                              | Fazenda Públic | Cautelar Fiscal        | Ato Ordinatório Praticado<br>Autor: Haydee Rossi Gomes X | 02/12/2011<br>Réu: Carlos Roberto Lima Venturi | 01/01/1994                       | 01/01/1994       | Ativa    |
| Localização: Digitação                                 |                |                        |                                                          |                                                |                                  |                  |          |
| 0016142-83.1998.8.19.0054                              | Civel          | Procedimento Ordinário | Juntada<br>Autor: Gfdg X Réu: Fgfdg                      | 25/04/2011                                     | 12/04/1998                       | 12/04/1998       | Ativa    |
| Localização:                                           |                |                        |                                                          |                                                |                                  |                  |          |

Total de Processos:

Confira o relatório e os processos que precisam ser cadastrados com o motivo de permanência na Meta 2.

Para fazer o cadastro utiliza o Menu "Processo – Meta 2 – Cadastro do Motivo de Permanência do Processo na Meta 2 (em lote)", o sistema abrirá a tela de cadastramento.

| Processo  | Consulta     | Indisp. de Bens    | Envio Eletrônico | ) Medidas Sigilosas   | Impressão     | Malote     | Outros    | Utilitários  | Janelas  |
|-----------|--------------|--------------------|------------------|-----------------------|---------------|------------|-----------|--------------|----------|
| Autuaçã   | ío de Proce: | ssos               |                  |                       |               |            |           |              |          |
| Distribui | ção          |                    | •                |                       |               |            |           |              |          |
| Redistrit | ouição       |                    | •                |                       |               |            |           |              |          |
| Cadastra  | amento de l  | Processos Antigo   | s                |                       |               |            |           | 1            |          |
| Atualiza  | ção da Data  | a de Distribuição  |                  |                       |               |            |           | /            |          |
| Atualiza  | ção da Vara  | a / Cartório       |                  |                       |               |            | /         | /            |          |
| Anotaçõ   | ies de Juiza | dos Especiais      |                  |                       |               |            |           |              |          |
| Alteraçã  | ío           |                    |                  |                       |               |            |           |              |          |
| Meta 2    |              |                    | •                | Cadastro do Motivo de | e Permanênci  | ia do Proc | esso na l | Meta 2 do CN | J (Lote) |
| Andame    | nto          |                    | •                | Relatório Processos n | ão Julgados I | inclusos n | a Meta 2  | do CNJ       |          |
| Audiênci  | ias          |                    | •                |                       |               |            |           |              |          |
| Diligênci | as           |                    | •                |                       |               |            |           |              |          |
| Ocorrên   | cias de Doc  | umento             | •                |                       |               |            |           |              |          |
| Petição   |              |                    | •                |                       |               |            |           |              |          |
| Prisões I | Provisórias  |                    |                  |                       |               |            |           |              |          |
| Internaç  | ções Proviso | órias              |                  |                       |               |            |           |              |          |
| Processo  | o Secundári  | io                 | •                |                       |               |            |           |              |          |
| Desmem    | bramento d   | le Processo        |                  |                       |               |            |           |              |          |
|           |              |                    |                  |                       |               |            |           |              |          |
| Baixa, Ex | clusão e Ca  | ancelamento de Pr  | ocesso →         |                       |               |            |           |              |          |
| Baixa, Ex | kclusão e De | esbloqueio de Pers | sonagens 🔸       |                       |               |            |           |              |          |
| Docume    | ntos do Inv  | entário            |                  |                       |               |            |           |              |          |
| Processo  | o Eletrônico | 1                  | •                |                       |               |            |           |              |          |
| Sair      |              |                    |                  |                       |               |            |           |              |          |

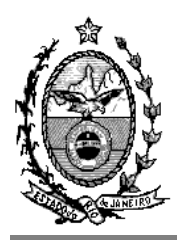

# TRIBUNAL DE JUSTIÇA DO ESTADO DO RIO DE JANEIRO

DGTEC – Diretoria Geral de Tecnologia da Informação DERUS – Departamento de Relacionamento com o Usuário

Na tela de cadastro de permanência, o usuário deverá selecionar o motivo e a descrição (caso queira acrescentar outra informação complementar – não é obrigatório).

A partir daí o usuário pode inserir os números dos processos de duas formas diferentes:

1) Digitando o numero do processo no campo "Processo", clicar no botão "Incluir" e após clicar no botão "Gravar'

| 🖻 Cadas          | stro do Mo                                                                  | tivo de Perma                     | nência do                   | Processo na A         | leta 2 do CNJ                                                                   | l (Lote) 🔀       |  |
|------------------|-----------------------------------------------------------------------------|-----------------------------------|-----------------------------|-----------------------|---------------------------------------------------------------------------------|------------------|--|
| Ano:             | 2010                                                                        |                                   |                             |                       |                                                                                 | <u>G</u> ravar   |  |
| Motivo:          | Busca e apreensâ                                                            | io - não localização do ben       | " \                         |                       | •                                                                               | <u>C</u> ancelar |  |
| Descrição:       | Descrição: teste homologação. Escolha o motivo da permanência na meta. Sair |                                   |                             |                       |                                                                                 |                  |  |
| Processo:        | 0000008-61 19                                                               | 50.8.19.0054                      |                             |                       |                                                                                 |                  |  |
| Proce<br>▶ 1950. | esso<br>054.000007-7                                                        | Processo CNJ<br>1950.054.000007-7 | Último anda<br>Digitação de | mento<br>e Documentos | <u>Incluir</u><br><u>Excluir</u><br>Excluir <u>I</u> odos<br><u>S</u> elecionar |                  |  |
|                  |                                                                             |                                   |                             |                       | Digite o<br>numero do<br>processo                                               |                  |  |
|                  |                                                                             |                                   |                             |                       |                                                                                 |                  |  |

2) Se souber o último andamento dos processos, clicar no Botão <u>Selecionar</u> e o sistema apresentará outra tela para que o usuário selecione o ultimo andamento do processo no sistema e utilize a pesquisa para encontrar os processos e selecioná-los.

Após pesquisar e selecionar os processos para aquele tipo de motivo o usuário deverá clicar em **Selecionar.** O sistema retornará para a tela anterior trazendo todos os processos selecionados na pesquisa. Clique então em "GRAVAR":

| Cadastro do | ) Motivo de Perr | nanência do Processo n | a Meta 2 do CNJ (     | (Lote)          |
|-------------|------------------|------------------------|-----------------------|-----------------|
| no: 2010    |                  |                        |                       | <u>G</u> ravar  |
| 1otivo:     |                  |                        | •                     | <u>C</u> ancela |
| )escrição:  |                  |                        |                       | Sai <u>r</u>    |
|             |                  |                        |                       |                 |
|             |                  |                        |                       |                 |
|             |                  |                        |                       |                 |
| Processo    | Processo CNJ     | Último andamento       | <u>I</u> ncluir       |                 |
|             | I                |                        | <u>E</u> xcluir       |                 |
|             |                  |                        | Excluir <u>T</u> odos |                 |
|             |                  |                        |                       |                 |
|             |                  |                        |                       |                 |
|             |                  |                        |                       |                 |
|             |                  |                        |                       |                 |
|             |                  |                        |                       |                 |

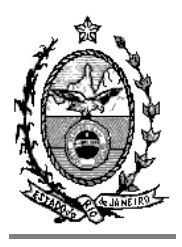

O sistema abrirá a tela de seleção de critério onde o usuário irá colocar o último andamento do processo.

| Ę | Seleção -         | Andament  | o em Lote           |                         |                    |            | ×                               |
|---|-------------------|-----------|---------------------|-------------------------|--------------------|------------|---------------------------------|
|   | Critério:         | 16 Proces | ssos sem cadastro c | do motivo de Permanênci | a na Meta 2 do CNJ | <b>~ ?</b> | <u>S</u> elecionar<br>Pesquisar |
|   |                   |           |                     |                         |                    |            |                                 |
|   | Último Andamento: |           |                     |                         | • ?                |            | <u> </u>                        |
|   |                   | , ,       |                     |                         | K                  |            |                                 |
|   |                   |           |                     |                         |                    |            |                                 |
|   |                   |           |                     |                         |                    |            |                                 |
|   |                   |           |                     |                         |                    |            |                                 |
|   | Processos Selecio | nados     |                     |                         |                    |            |                                 |
|   | Processo          | o CNJ     | Processo            | Classe                  | Assunto            | Último /   |                                 |
|   |                   |           |                     |                         |                    |            |                                 |
|   |                   |           |                     |                         |                    |            |                                 |

| 🛱 Seleção -      | Andamento em Lote                                                   |                                         |
|------------------|---------------------------------------------------------------------|-----------------------------------------|
| Critério:        | 16 Processos sem cadastro do motivo de Permanência na Meta 2 do CNJ | <u>S</u> elecionar<br><u>P</u> esquisar |
| Último Andamento | : 52 Digitação de Documentos 💽 🍸                                    | <u>S</u> air                            |
|                  |                                                                     |                                         |

### **Observações:**

- Se o processo não possuir andamento algum, basta deixar em branco o campo "Ultimo andamento"
- No menu: "Processo Meta 2 -RELATÓRIO DE PROCESSOS NÃO JULGADOS INCLUSOS NA META 2 DO CNJ" é possível verificar a quantidade de processos que ainda não foram justificados com motivo para permanência na meta 2:

| Processo  | Consulta     | Indisp. de Bens   | Envio Eletrônic | o Medidas Sigilosas   | Impressão     | Malote     | Outros    | Utilitários | Janelas  |
|-----------|--------------|-------------------|-----------------|-----------------------|---------------|------------|-----------|-------------|----------|
| Autuaçã   | io de Proce  | ssos              |                 |                       |               |            |           |             |          |
| Distribui | ção          |                   | • <u> </u>      |                       |               | _          | _         |             |          |
| Redistrit | ouição       |                   | •               |                       |               |            |           |             |          |
| Cadastra  | amento de l  | Processos Antigo  | 6               |                       |               |            |           |             |          |
| Atualiza  | ção da Data  | a de Distribuição |                 |                       |               |            |           |             |          |
| Atualiza  | ção da Vara  | a / Cartório      |                 |                       |               |            |           |             |          |
| Anotaçõ   | ies de Juiza | dos Especiais     |                 |                       |               |            |           |             |          |
| Alteraçã  | ío           |                   |                 |                       |               |            |           |             |          |
| Meta 2    |              |                   | •               | Cadastro do Motivo d  | e Permanênc   | ia do Proc | esso na M | vleta 2 d   | O (Lote) |
| Andame    | nto          |                   | •               | Relatório Processos n | ão Julgados I | ínclusos n | a Meta 2  | do CN3      |          |

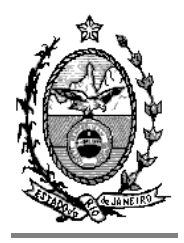

# TRIBUNAL DE JUSTIÇA DO ESTADO DO RIO DE JANEIRO

DGTEC – Diretoria Geral de Tecnologia da Informação DERUS – Departamento de Relacionamento com o Usuário

| 🖻 Relató     | rio dos Proces                     | sos não Julgados Ir        | nctusos na M 🔀                             |
|--------------|------------------------------------|----------------------------|--------------------------------------------|
| Ano: 200     | 9<br>© Tela                        | C Impressora               | Imprimir<br>Cancelar<br>Sair<br>Impressora |
| Atenção<br>L | <b>)</b><br>Ainda existem 1 proces | sos sem o motivo de permar | nência na meta 2 do CNJ.                   |

Após o preenchimento do Motivo de Permanência de <u>todos</u> os processos, o usuário poderá conferir no mesmo relatório. Neste caso o sistema dará a seguinte mensagem ao acessar o relatório:

OK

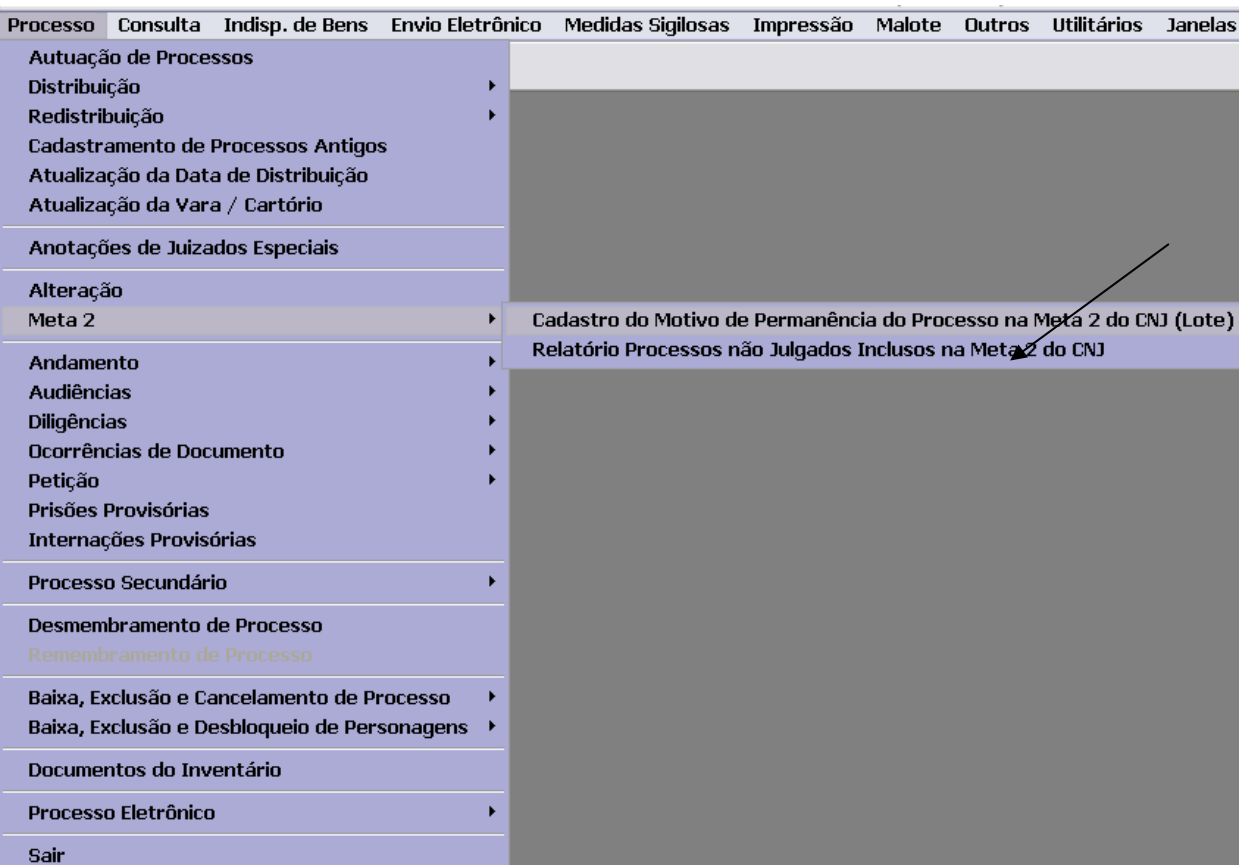

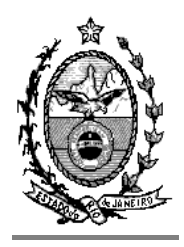

# TRIBUNAL DE JUSTIÇA DO ESTADO DO RIO DE JANEIRO

DGTEC – Diretoria Geral de Tecnologia da Informação DERUS – Departamento de Relacionamento com o Usuário

| Relató | ório dos Processos não Julgados Inclusos na Meta 2 do CNJ 🔀                                                                              |
|--------|----------------------------------------------------------------------------------------------------|
| ⚠      | Todos os processos tiveram seus motivos de permanência cadastrados. Por determinação da<br>Presidência, não há relatório a ser impresso. |
|        | OK                                                                                                    |

Não será necessária a impressão do relatório, pois as informações serão encaminhadas on line, diretamente através do Sistema DCP.

OBS: em caso de dúvidas, o usuário poderá encaminhar um e-mail para <u>cnjmeta2@tjrj.jus.br</u>.